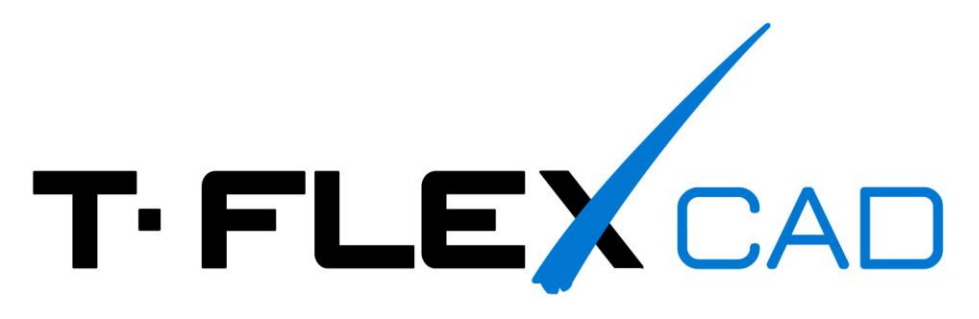

# Создание сборки «Клапан проходной»

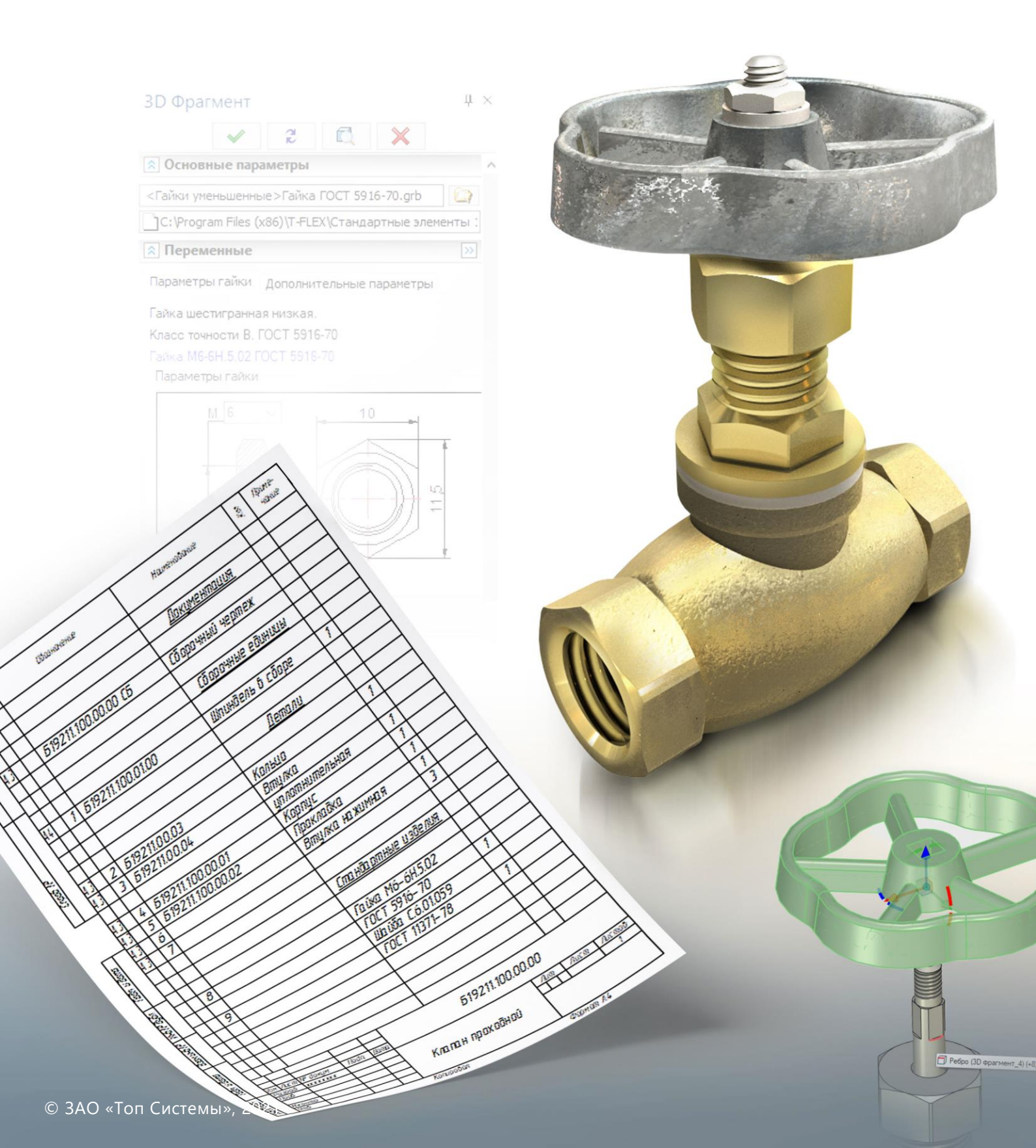

## Содержание

| Сборка клапана проходного | 2 |
|---------------------------|---|
| Сборка шпинделя           | 7 |
| Создание спецификации     |   |

В пособии будет подробно разобрана технология сборки клапана в <u>T-FLEX CAD</u>.

Готовую модель можно загрузить на сайте <u>tflexcad.ru</u> в разделе <u>Примеры</u>. Процесс создания деталей для сборки описан в предыдущей части материала

Для моделирования загрузите бесплатную <u>учебную версию T-FLEX CAD</u>. В дополнение рекомендуем ознакомиться с <u>учебным пособием</u>.

#### Сборка клапана проходного

Создадим 3D сборку клапана проходного. Откроем новый файл 3D сборка.

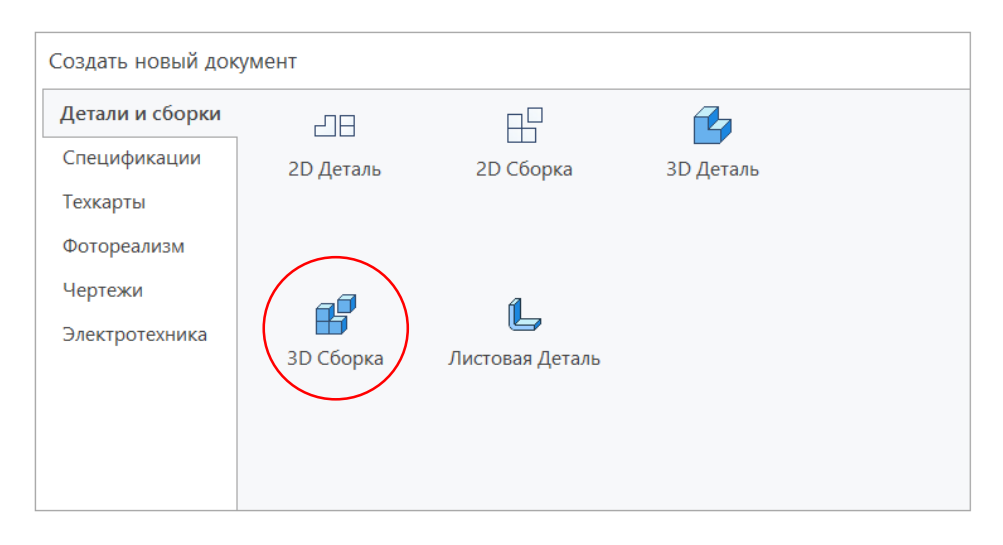

На экране появится система из трёх плоскостей. Вставим в сборку деталь Корпус. Для этого воспользуемся операцией **3D Фрагмент** . Откроем закладку проводника в авто-меню и выберем файл Корпус клапана, созданный ранее. На экране появится корпус с манипуляторами, позволяющими при необходимости изменить его положение в системе координат. Завершим вставку **X**.

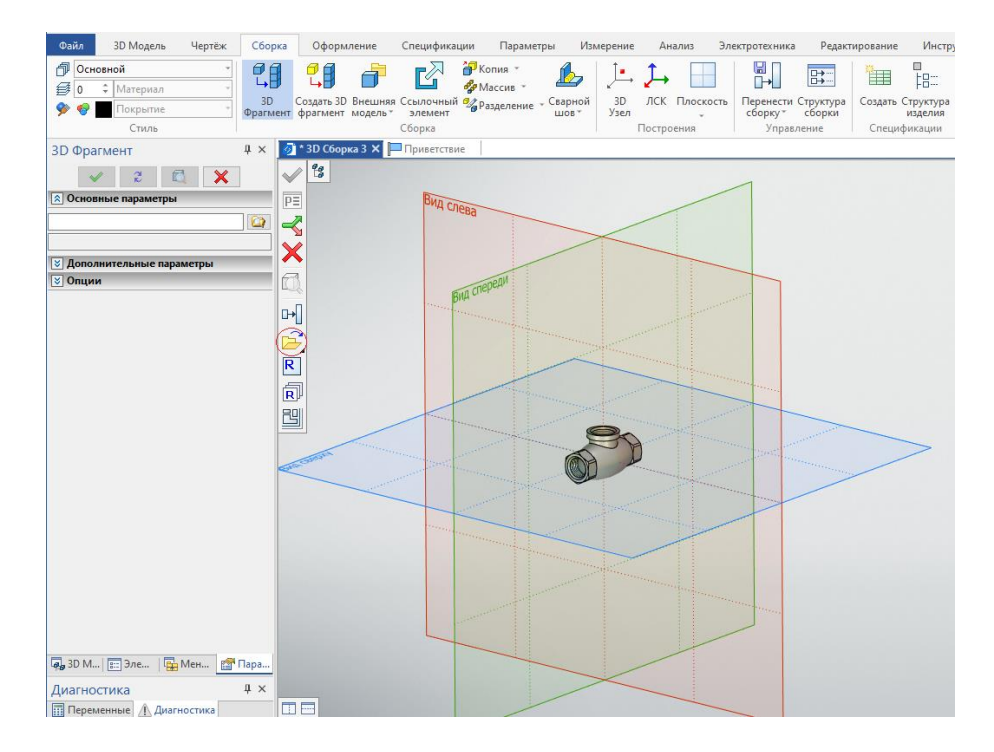

Для удобства наблюдения за процессом сборки, рассечем модели **операцией Создать сечение** . При необходимости сечение можно отключить, сняв галочку в окне сечений.

| <ul> <li></li></ul> |  |
|---------------------|--|
| ×                   |  |

Между корпусом и крышкой должна быть прокладка. Ранее мы её не создавали, поэтому построим ее непосредственно в сборке. Нажмем на иконку – **Создать 3D Фрагмент** Откроется окно свойств фрагмента. Введем обозначение и наименование фрагмента, а также путь к папке, где находятся файлы сборки. Изображение клапана стало прозрачным. В правом верхнем углу рабочего окна появилось меню, включим в нем иконку с изображением магнита. Теперь стало возможным выбирать элементы сборки. Если щелкнуть по грани, на которой должна лежать прокладка, то она подсветится.

| здать 3D фрагм      | ент                                     |           |                                         |            | ×      |
|---------------------|-----------------------------------------|-----------|-----------------------------------------|------------|--------|
| Фрагменты<br>Другие | ала ала ала ала ала ала ала ала ала ала | зD Сборка | мм<br>Листовая Деталь                   |            |        |
|                     |                                         |           |                                         |            |        |
|                     |                                         |           |                                         |            |        |
|                     |                                         |           |                                         |            |        |
|                     |                                         |           |                                         |            |        |
|                     |                                         |           |                                         |            |        |
|                     |                                         |           |                                         | _          | 🔤 🆽 🌱  |
| Обозначение:        |                                         |           |                                         |            |        |
| аименование:        | Прокладка                               |           | ~~~~~~~~~~~~~~~~~~~~~~~~~~~~~~~~~~~~~~~ | <b>p</b>   |        |
| Фрагмент            |                                         |           |                                         |            |        |
| 1мя фрагмента:      | 3D фрагмент_2                           |           |                                         |            |        |
|                     | Редактировать в ко                      | нтексте   |                                         |            |        |
| Файл                |                                         |           |                                         |            |        |
| 1мя:                | Прокладка                               |           |                                         | l 🖻        |        |
| Тапка:              | D:\Построение крана\                    | Клапан\   |                                         | 6          |        |
|                     |                                         |           |                                         | ОК         | Отмена |
|                     |                                         |           |                                         |            |        |
| ┝╢╔┝╢               | ╔╬╢)┛╏┇                                 | *         | -                                       |            |        |
|                     | $\sim$ $\sim$                           | _         |                                         |            |        |
|                     |                                         |           |                                         |            |        |
|                     |                                         |           |                                         |            |        |
|                     |                                         |           | AC                                      | $\searrow$ | XH     |
|                     |                                         |           | AAS                                     |            | 271    |
|                     |                                         |           | CAN N                                   | T          | 21     |
|                     |                                         |           |                                         |            |        |
|                     |                                         |           | FF-(VK ))                               |            |        |

Создание сборки «Клапан проходной»

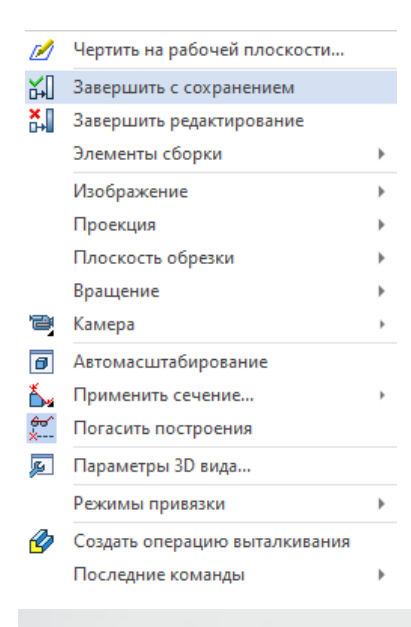

Не завершая текущие действия, воспользуемся операцией Выталкивание выхода из режима создания фрагмента, щелкнем правой кнопкой мыши по экрану и в выпавшем меню выберем Завершение с сохранением, либо нажмем на иконку – Сохранить фрагмент в правом верхнем углу экрана.

Мы вернулись в сборку. В дереве построений появился новый фрагмент – Прокладка. Прокладка адаптивная, ее внутренний и внешний диаметр зависят от размеров корпуса. Если изменить в файле корпуса диаметр буртика и обновить сборку ", то диаметр буртика в сборке изменится вместе с диаметром прокладки.

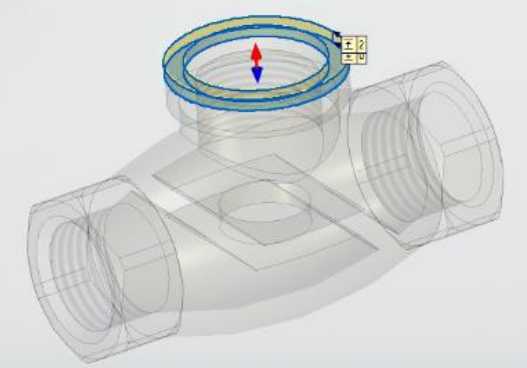

| 🔉 Параметры соп    | ряжени    | 1Я   |    |          |
|--------------------|-----------|------|----|----------|
|                    |           |      |    | II.      |
|                    |           |      |    | 풍금       |
|                    |           |      |    | <u> </u> |
| Совпадение         |           |      |    |          |
| Параллельность     |           |      |    |          |
| О Перпендикулярно  | сть       |      |    |          |
| ОКасание           |           |      |    |          |
| ОСоосность         |           |      |    |          |
| ОРасстояние:       |           |      |    | Ψ.       |
| ○ Угол: =          |           |      |    | *        |
| Передача           |           |      |    |          |
| ОКолёса (угловые с | корости   | )    |    |          |
| Отношение:         |           | :    |    |          |
| Учитывать лине     | ейные ско | opod | ти |          |
| Винт (колесо - рей | іка)      |      |    |          |
| Шаг на 1 оборот:   |           |      |    | *        |
| Отношение линей    | ных скор  | ост  | ей |          |
| Значение:          |           |      |    | *        |
| Обратное направл   | пение     |      |    |          |
| Развернуть         |           |      |    |          |

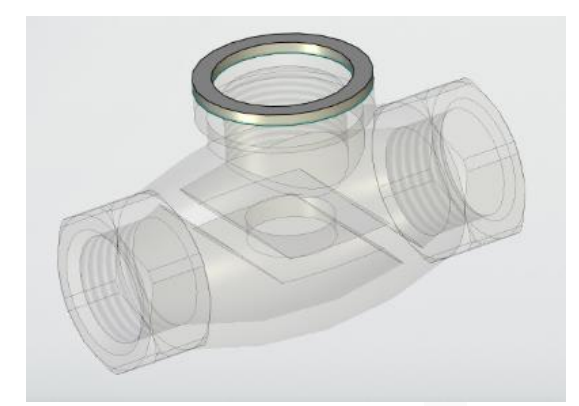

Загрузим следующий фрагмент 🖽 – Крышка корпуса. Расположим ее поближе к корпусу, при необходимости развернув манипуляторами. Сопряжение фрагментов сборки в T-FLEX CAD осуществляется двумя способами. Первый (основной) - с использованием локальных координат , ЛСК. систем В этом случае совмещают исходную ЛСК вставляемого фрагмента (разноцветная система координат на вставляемом фрагменте, положение которой можно переместить) с ЛСК целевой системы координат.

Во втором способе используются сопряжения. Положение вставляемого фрагмента относительно фрагментов сборки задается параметрами сопряжения. При создании сопряжений необходимо зафиксировать в пространстве хотя бы одно тело. Такое задание требует большее количество шагов, поэтому преимущественно использовать ЛСК.

Для вставки крышки корпуса необходимо нижнюю грань буртика крышки совместить с верхней гранью прокладки. ЛСК на крышке находится в неподходящем для вставки месте, поэтому переместим ее в центр нижней грани буртика крышки.

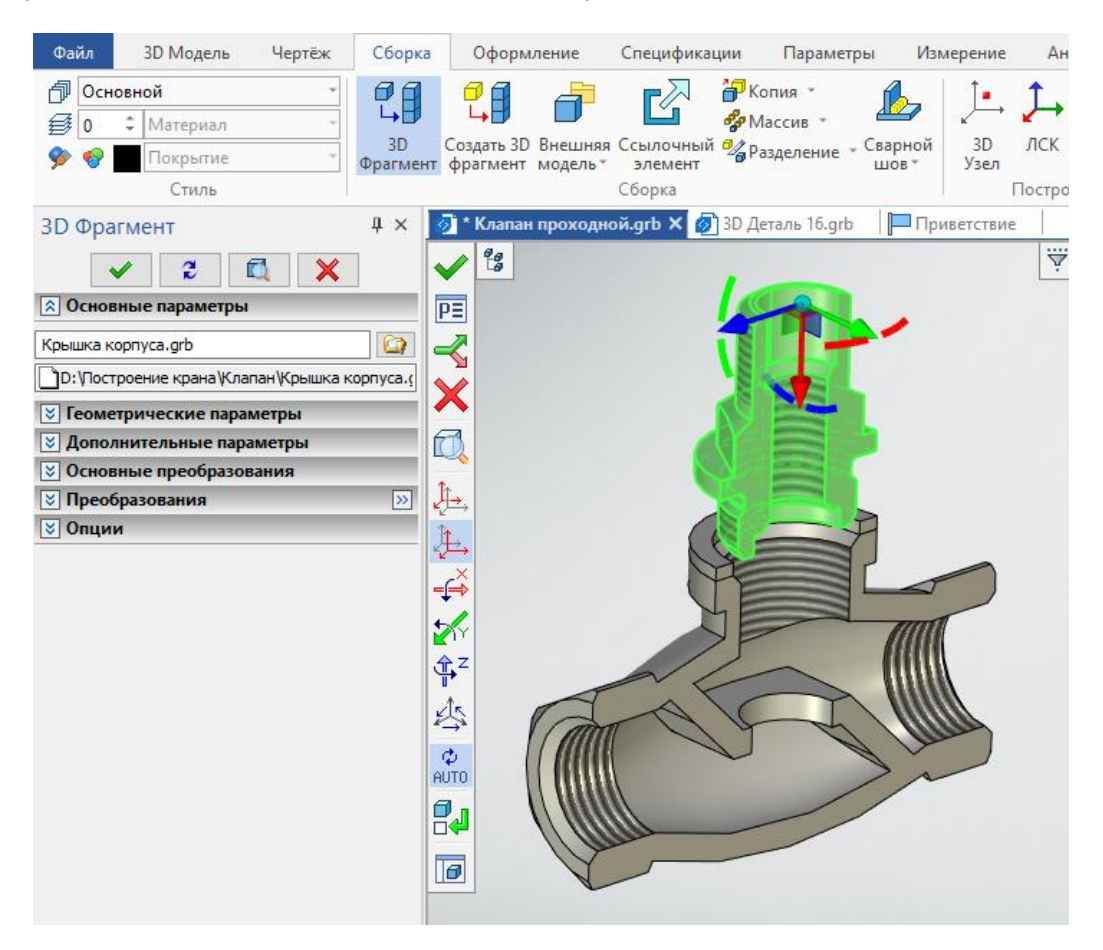

Для этого нажмем на иконку в авто-меню - Выбрать или создать исходную систему координат . Координат . Откроется отдельное окно фрагмента. Укажем на ребро буртика, таким образом переместив ЛСК в его центр. Завершим операцию нажатием ✓.

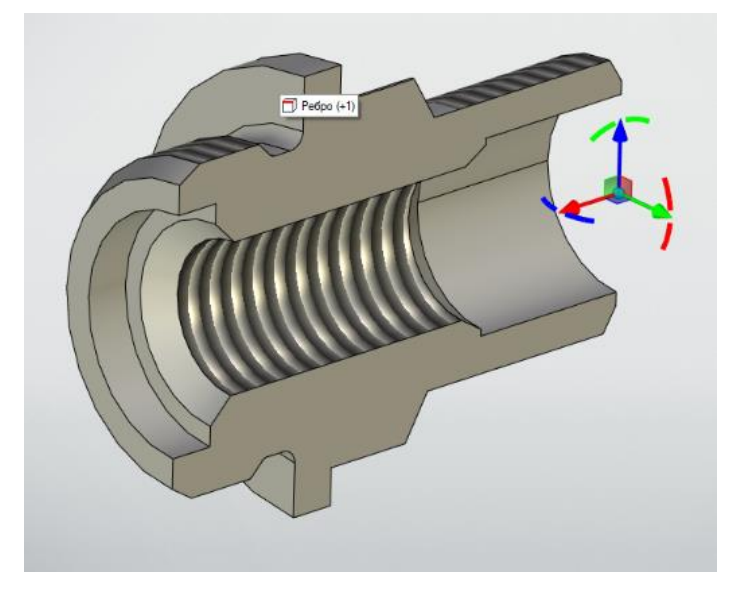

Теперь укажем на верхнее ребро прокладки, грани двух фрагментов совместятся. При необходимости развернем крышку манипуляторами, находящимися в Авто-меню.

Мы видим, что в модели крышки была допущена ошибка. Внешний диаметр буртика крышки не совпадает с внешним диаметром прокладки. Воспользуемся операцией **Размер**, чтобы увидеть величину ошибки.

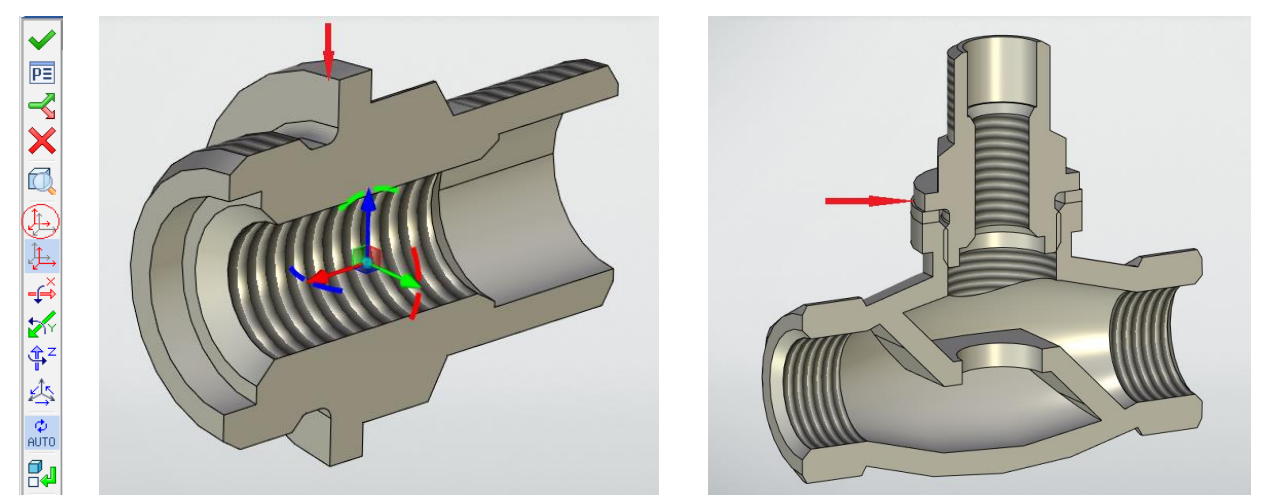

Отредактировать размер можно в контексте сборки или открыв модель детали в отдельном окне. Щелкнем по строке **3D Фрагмент2**, чтобы открыть в отдельном окне. В открывшемся окне выберем строку **Открыть**, появится модель. Отредактируем размер буртика, изменив его профиль. Сохраним изменения, а затем вернемся в сборку и обновим ее<sup>4</sup>.

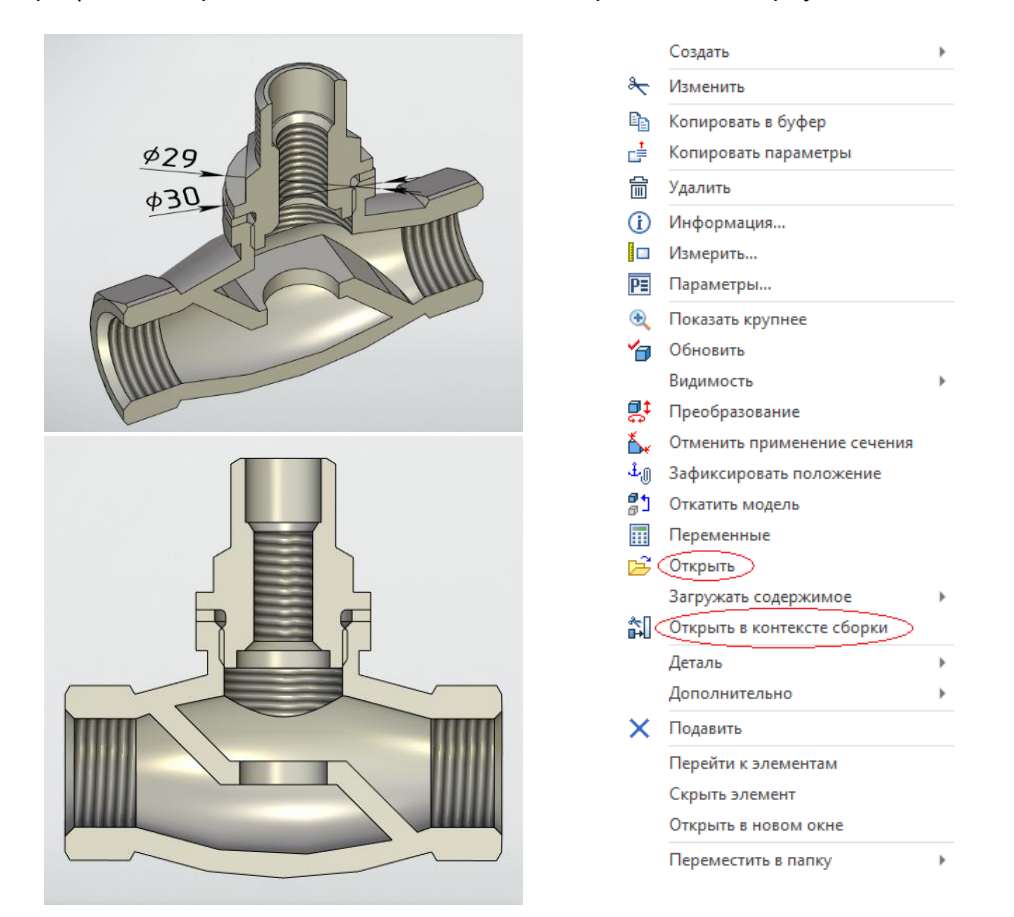

На этом сборку приостановим. Дело в том, что шпиндель с клапаном и штифтом - это входящая сборочная единица. Ее в сборку клапана надо вставлять целиком.

### Сборка шпинделя

Откроем новый файл **ЗDсборка** и сохраним его под именем **Шпиндель в сборе**. Загрузим первый фрагмент 🗐 – Шпиндель, затем второй – Тарелка клапанная.

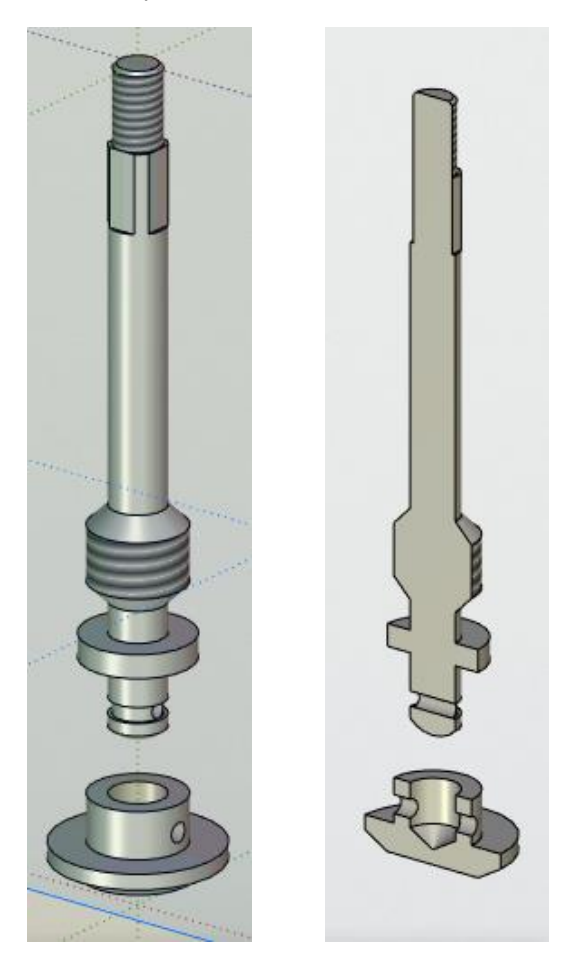

Для удобства построений рассечем сборку плоскостью **Вид слева** (через ось отверстия под штифт). Нам нужно, чтобы оси шпинделя и тарелки совпали, а также совпали оси отверстий под штифт. Воспользуемся сопряжениями . В окне свойств сопряжений выберем сопряжение - **Соосность**.

| \land Параметры сопряжения |   |
|----------------------------|---|
| ЗD фрагмент_1: Грань_5     | • |
| ЗD фрагмент_2: Ребро_6     | • |
| Осовпадение                |   |
| О Параллельность           |   |
| О Перпендикулярность       |   |
| ОКасание                   |   |
| • Соосность                |   |
| ОРасстояние: =             | r |
| ОУгол: =                   |   |
| Передача                   | _ |
| ОКолёса (угловые скорости) |   |
| Отношение: :               |   |

Щелкнем по любой цилиндрической поверхности шпинделя. Она подсветится, и появится ось в виде стрелки. В окне параметров сопряжения найдем имя выбранного элемента с якорем справа. Нажав на якорь, зафиксируем шпиндель. Укажем на ось тарелки, так оси деталей совпадут. Этим же способом сделаем соосными отверстия под штифт.

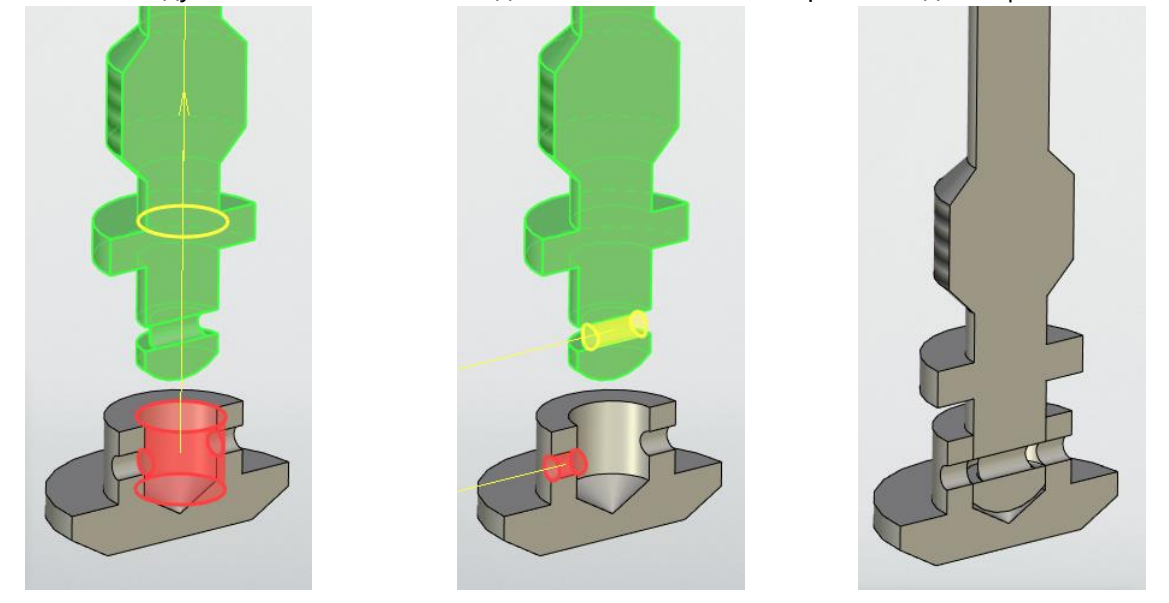

Вставим в сборку штифт. Это стандартное изделие. Его можно найти в библиотеке стандартных изделий программы.

| Меню документов                          | Ψ×          | 3D Фрагмент 4 ×                                         |
|------------------------------------------|-------------|---------------------------------------------------------|
|                                          | <b>I</b> =* | . 2 🖬 🗙                                                 |
| Стандартные изделия 17                   | - ×         |                                                         |
| Наименование 🔺                           | 0 ^         | 🔝 Основные параметры                                    |
| н 🗓 Шплинты                              | •           | <uiтифты>Штифт ГОСТ 3128-70.GRB</uiтифты>               |
| 🕂 🔁 Шпонки                               | •           |                                                         |
| -4 С Штифты                              | •           | C:\Program Files (x86)\T-FLEX\Стандартные элементы 17\C |
| — // Штифт ГОСТ 10774-80.grb             | •           | Переменные                                              |
| — // Штифт I OCI 1220/- /9.grb           | •           |                                                         |
| — /// Штифт I ОСТ 12850.1-93.grb         | •           | Параметры штифта Дополнительные параметры               |
| — 🥟 Штифт I ОСТ 12850.2-93.grb           | 0           |                                                         |
| — Спифт ГОСТ 14229-95.gfb                |             | штифт цилиндрический (сырой). ГОС Г 3128-70             |
| — // Штифт ГОСТ 2/226-93 arb             | Ň           | Штифт 2×12.35.036 ГОСТ 3128-70                          |
| — Штифт ГОСТ 3128-70 GRB                 | ŏ           | Параметры штифта                                        |
| — ////////////////////////////////////   | 0           |                                                         |
| – Sutrudot ГОСТ 9464-79.grb              |             |                                                         |
| — 🔪 Штифт ГОСТ 9465-79.grb               | ο.,         | Исполнение: 1 🗸                                         |
|                                          |             |                                                         |
|                                          |             | Не рисовать оси                                         |
|                                          | ^           | 🗹 Скрывать невидимые линии                              |
|                                          |             |                                                         |
| Штифт ГОСТ Штифт ГОСТ Штифт ГОСТ         |             | Список переменных                                       |
| 24296-93.grb 3128-70.GRB 3129-70.grb     |             | 🗵 Геометрические параметры                              |
|                                          |             | 🗵 Дополнительные параметры                              |
|                                          |             | Основные преобразования                                 |
| Πιτικάτ ΓΟΟΤ ΠΙτικάτ ΓΟΟΤ ΠΙτικάτ ΓΟΟΤ Ρ |             | Преобразования                                          |
| 9464-79.qrb 9465-79.qrb UCO 8741-93.qrb  | ¥           | 🗵 Опции                                                 |

Выберем тип штифта и перетащим его изображение курсором мыши в рабочее окно. Откроется окно параметров штифта. Зададим его диаметр и длину. Исходная ЛСК штифта находится на торце, переместим ее в середину. Для этого нажмем на иконку в авто-меню -Выбрать или создать исходную систему координат. Переместим исходную систему координат в середину штифта, перетащив красную стрелку по появившейся линейке.

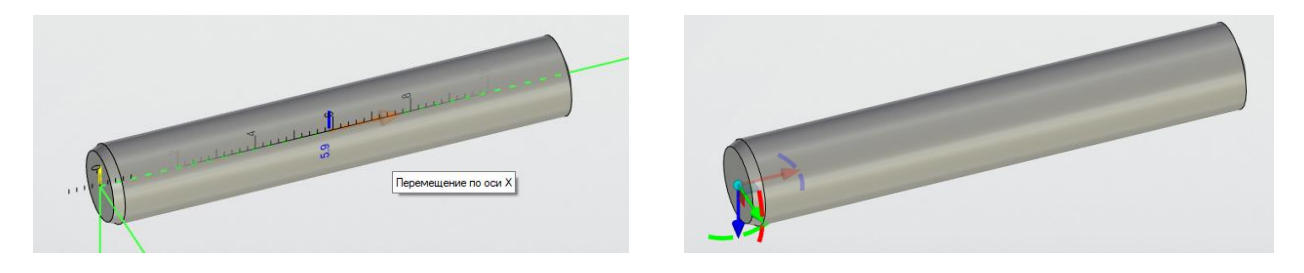

На шпинделе нет целевой ЛСК для создания сопряжения, поэтому вернемся к его редактированию. Откроем профиль шпинделя и добавим на нем 3D узел в центре отверстия под штифт. Завершим изменения. В дереве построений найдем созданный 3D узел и вызовем его параметры, поставим галочку в строке **Внешний**. Теперь узел будет видимым в сборке

| Тарамет | тры 3D узла |                |           |              | >      |
|---------|-------------|----------------|-----------|--------------|--------|
| Общие   | Геометрия   | Преобразования | я Преобра | зования сопр | яжений |
| Имя: 3  | 3D Узел_1   |                | Цвет: 📕   | 12=Ярко-крас | сный 🧒 |
| Уровен  | њ: 0        | *<br>*         | Слой: Ос  | новной       | ~      |
| 🗸 Вне   | шний        |                | Подави    | ть: 0        |        |
|         |             |                |           |              |        |
|         |             |                |           |              |        |
|         |             |                |           |              |        |
|         |             |                |           |              |        |
|         |             |                |           |              |        |
|         |             |                |           |              |        |
|         |             |                |           |              |        |
|         |             |                |           |              |        |
|         |             |                |           |              |        |
|         |             |                |           |              |        |
|         |             |                |           |              |        |
|         |             |                |           |              |        |
|         |             |                |           |              |        |

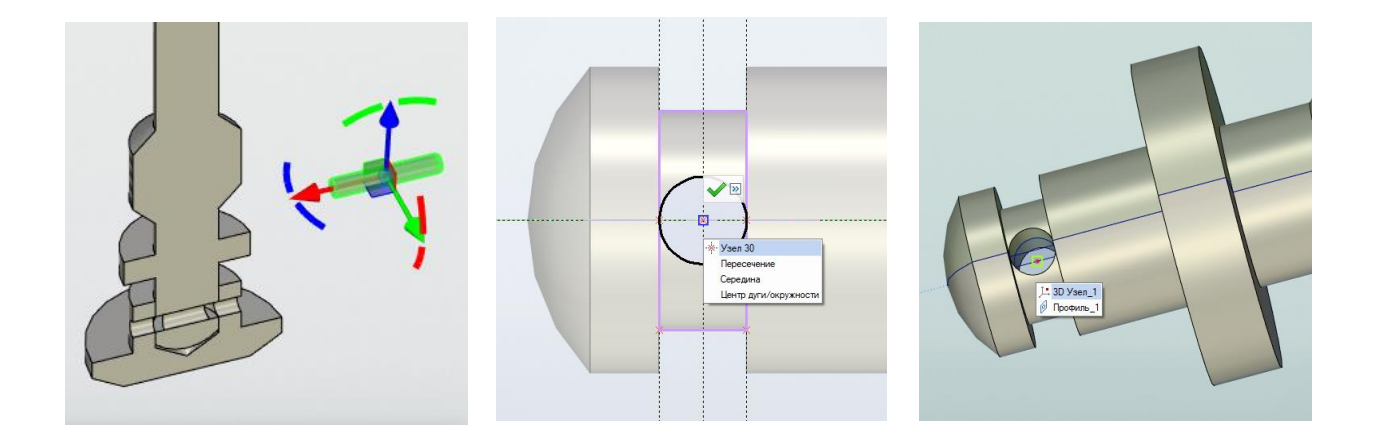

Сохраним изменения. Вернемся в сборку и сделаем **Полный пересчет** <sup>26</sup>. Теперь в сборке, можно выбрать целевой 3D узел. (В окне фильтра иконка выбора 3D узла должна быть включена.) При необходимости развернем штифт манипуляторами.

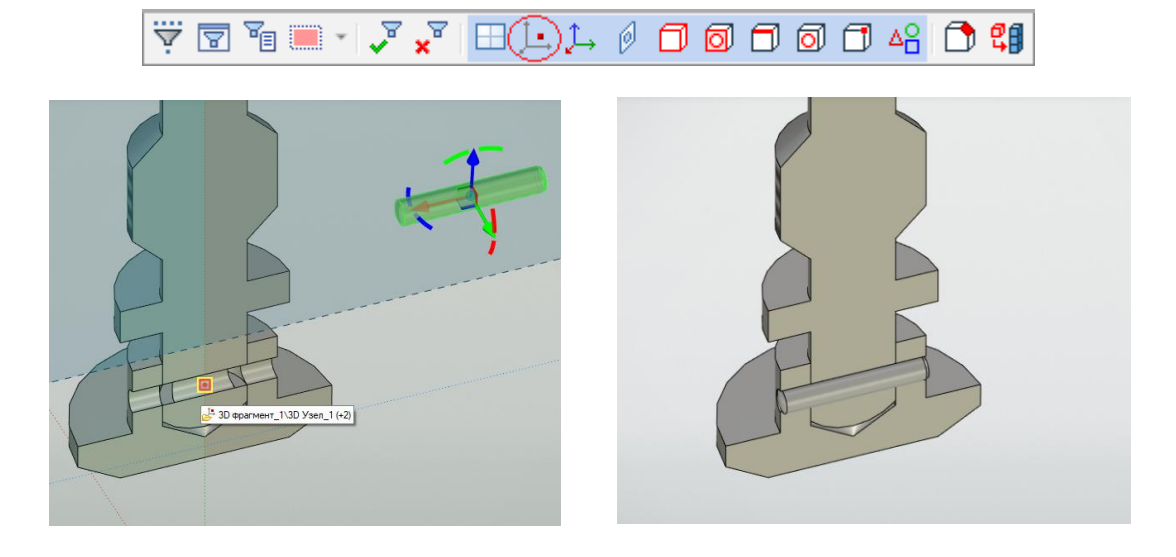

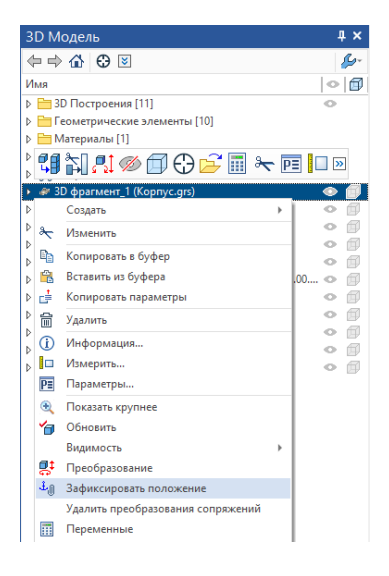

Вернемся в сборку клапана. Перед вставкой фрагмента необходимо зафиксировать корпус. Нажмем на иконку с изображением якоря в окне свойств. Теперь можно вставить фрагмент Шпиндель в сборе. Применим к нему сопряжение Совпадение. Это совпадение конической поверхности Тарелки и ребра отверстия в перегородке детали Корпус.

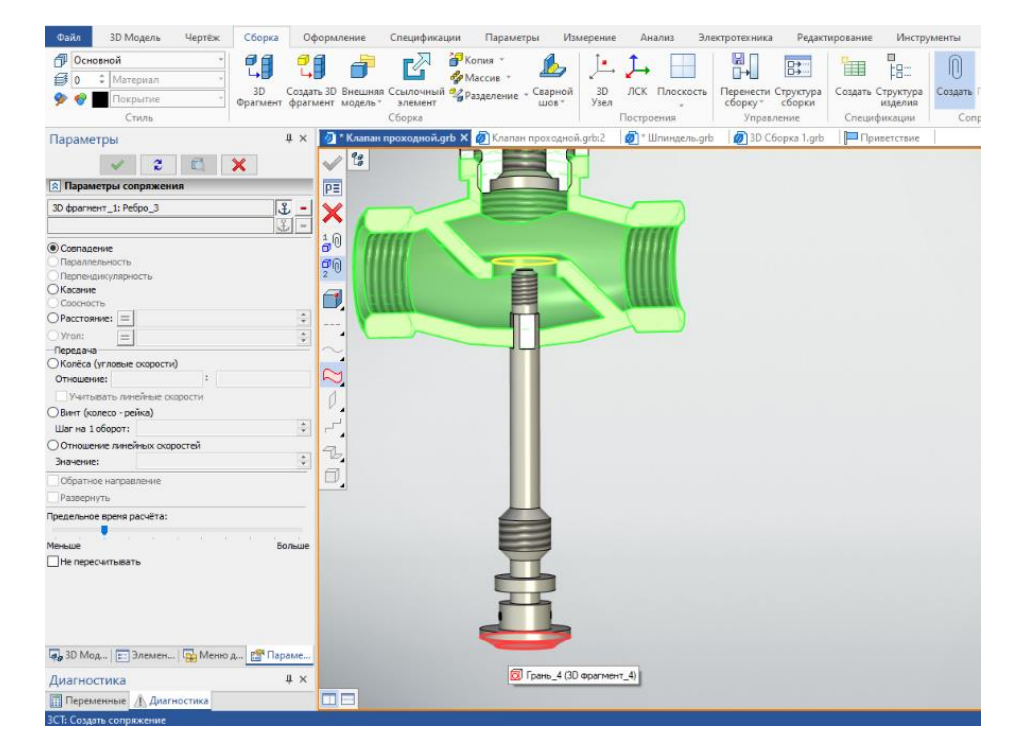

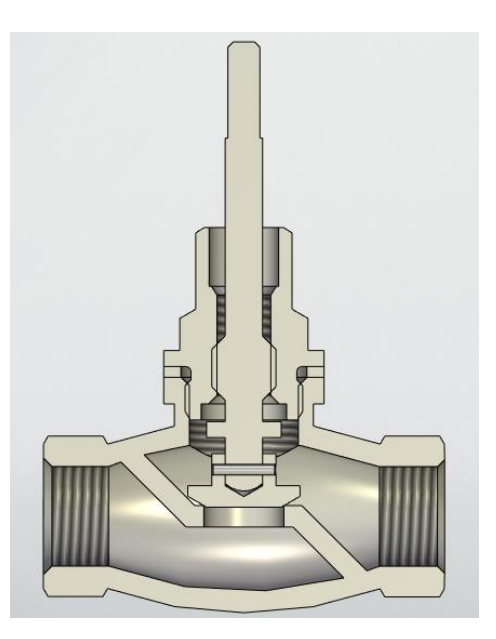

Следующим шагом создадим кольцо непосредственно в сборке. (Кольцо металлическое, оно препятствует вдавливанию втулки уплотнительной в зазор между шпинделем и крышкой корпуса.) Воспользуемся ссылочными элементами. Выберем операцию создать фрагмент .

| Другие           |                                                                                                    |                                                          |
|------------------|----------------------------------------------------------------------------------------------------|----------------------------------------------------------|
|                  | 3D Деталь 3D Сборка Листовая Д                                                                                                    | Цеталь                                                   |
|                  |                                                                                                    |                                                          |
|                  |                                                                                                    |                                                          |
|                  |                                                                                                    |                                                          |
| Обозначение: Б   | 19211.00.03                                                                                                    |                                                          |
| Наименование: К  | ольцо                                                                                                    | <br>2                                                    |
| Фрагмент         |                                                                                                    |                                                          |
| Имя фрагмента: 3 | D фрагмент_5                                                                                                    |                                                          |
| ~                | Редактировать в контексте                                                                                                    |                                                          |
| Файл             |                                                                                                    |                                                          |
| Имя: К           | ольцо Б19211.00.03                                                                                                    | <b>E</b>                                                 |
| Папка: D         | :\Построение крана\Клапан\                                                                                                    |                                                          |
|                  |                                                                                                    | ОК Отмена                                                |
|                  | 3D                                                                                                    | ) Модель                                                 |
|                  | 4                                                                                                    |                                                          |
|                  |                                                                                                    |                                                          |
|                  | Им                                                                                                    | я                                                        |
|                  |                                                                                                    | В Построения [5] Рабочие плоскости [3]                   |
|                  | The second second secon | Сечения [1]                                              |
|                  |                                                                                                    | — Системы координат [1]<br>— Геометрические элементы [4] |
| 10               |                                                                                                    | <mark>─</mark> Материалы [1]                             |
|                  |                                                                                                    | Операции [э]<br>) ∭Сопряжения [1]                        |
|                  |                                                                                                    | 🕼 3D фрагмент_1 (Корпус.grb)                             |
|                  |                                                                                                    | в зо фрагмент_2 (Прокладка.grb)                          |

Заполним окно с обозначением и наименованием фрагмента. Выберем иконку **Создать ссылочный элемент**. Щелкнем по внутренней поверхности крышки и по внешней поверхности шпинделя – они подсветятся. Завершим создание файла с сохранением . Мы выбрали два ссылочных элемента, которые определят внутренний и внешний диаметр кольца. В дереве построений появился новый фрагмент - **Кольцо**. Пока это только ссылка.

Откроем фрагмент **Кольцо**. В рабочем окне есть только два ссылочных элемента, а рабочих плоскостей нет. Создадим рабочую плоскость для создания профиля кольца. Выберем операцию **Плоскость**  $\square$  и, в появившемся окне параметров рабочей плоскости, вариант - **Через плоское ребро или точки**.

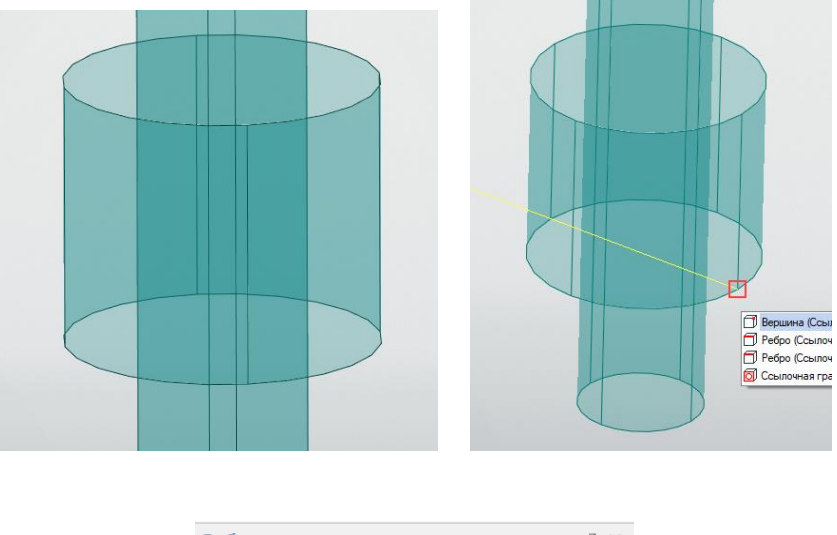

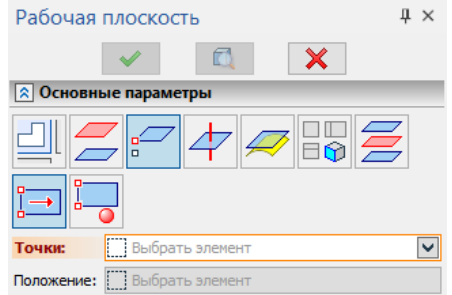

Укажем на ребре на доступную точку. Появится рабочая плоскость РП1. Щелкнем по созданной плоскости и выберем операцию - **Чертить на плоскости**. Спроецируем на эту плоскость очерки цилиндрических ссылочных поверхностей  $\mathscr{B}$ . Затем построим по ним профиль в виде двух окружностей и применим к нему операцию **Выталкивание**. Завершим построение и сохраним файл. Вернемся в сборку и обновим ее , появится кольцо.

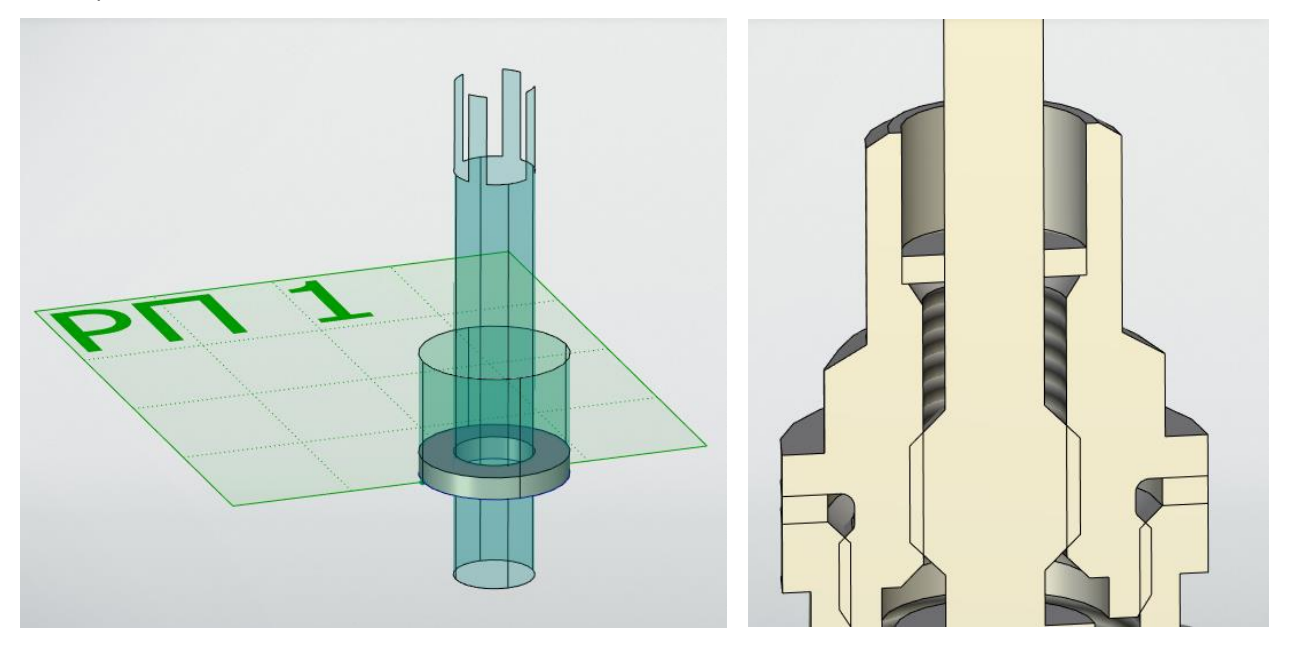

#### Создадим фрагмент Втулка уплотнительная.

| Создать 3D фрагм    | ент                                | ×         |
|---------------------|------------------------------------|-----------|
| Фрагменты<br>Другие | зр деталь мм в листовая Деталь     |           |
|                     |                                    | 🔤 🆽 🌱     |
| Обозначение:        | Б19211.00.04                       | 2         |
| Наименование:       | Втулка уплотнительная              | 2         |
| Фрагмент            |                                    |           |
| Имя фрагмента:      | 3D фрагмент_6                      |           |
|                     | Редактировать в контексте          |           |
| Файл                |                                    |           |
| Имя:                | Втулка уплотнительная Б19211.00.04 | = 😂       |
| Папка:              | D:\Построение крана\Клапан\        | <b>6</b>  |
|                     |                                    | ОК Отмена |

Ссылочным элементом втулки выберем верхнюю грань кольца (втулка уплотнительная имеет те же внешний и внутренний диаметр, что и кольцо). Грань подсветилась. Применим к ней операцию Выталкивание 🥙. Длину выталкивания сделаем приблизительно. В дальнейшем можно поправить. Завершим построение.

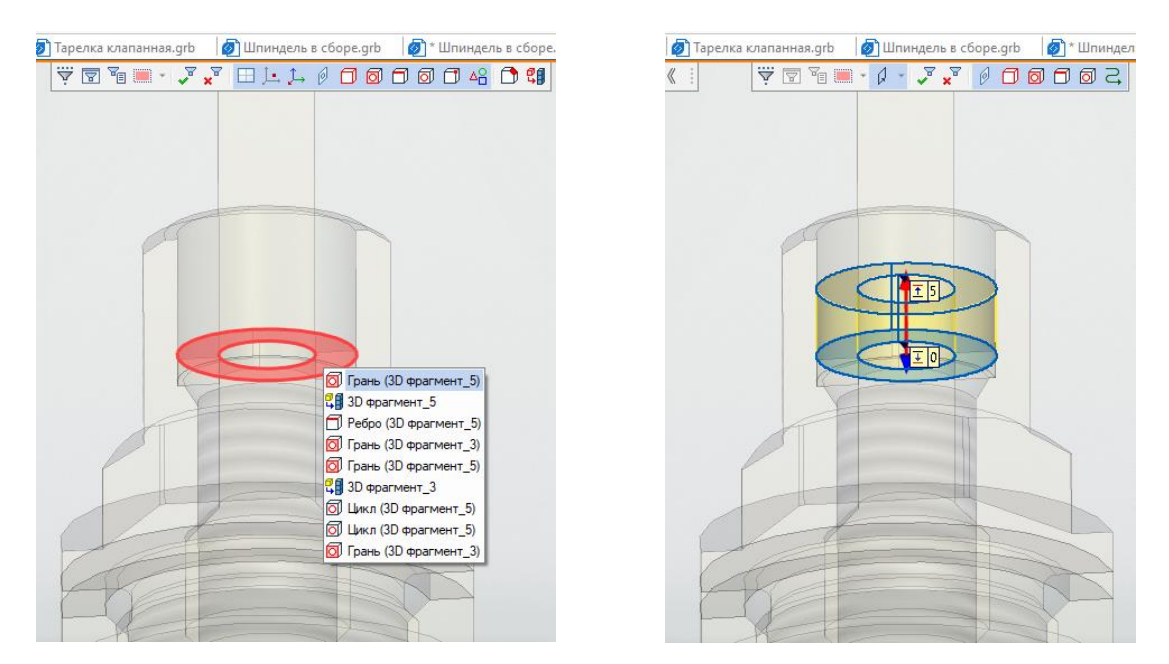

Втулка уплотнительная имеет на верхней грани фаску аналогичную фаске на втулке нажимной. Отредактируем втулку. Выберем в дереве построений фрагмент **Втулка** уплотнительная и откроем ее. Воспользуемся операцией Сглаживание ребер 🌮 . В окне

параметров операции выберем вариант **Фаска (длина угол)**. Укажем на сглаживаемое ребро и завершим операцию. Сохранив изменения, вернемся в сборку и обновим ее **4**.

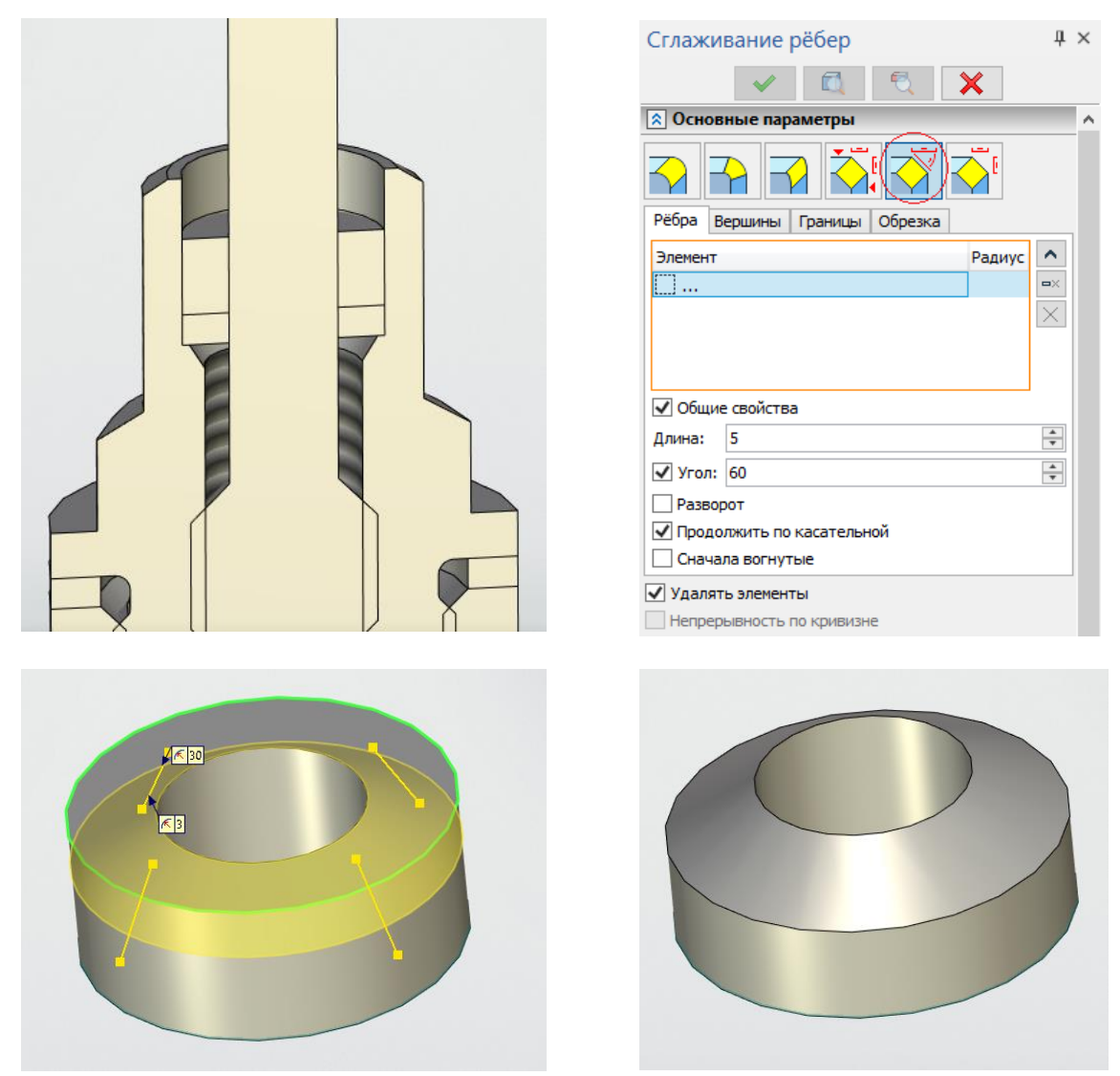

Добавим в сборку фрагмент **Втулка нажимная.** Изменим положение исходной системы координат на втулке, переместив ее на нижнее ребро. Укажем на целевое ребро втулки уплотнительной.

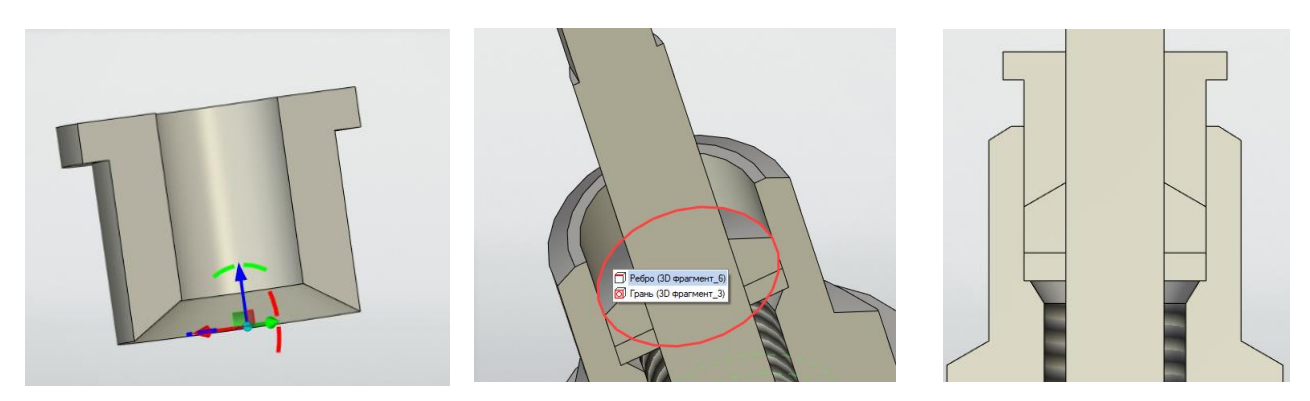

Загрузим в сборку фрагмент – **Гайка накидная**. Переместим исходную систему координат гайки с внешней торцевой грани на внутреннюю грань, которая должна совпадать с верхней гранью втулки нажимной. Укажем на ребро втулки нажимной и завершим вставку.

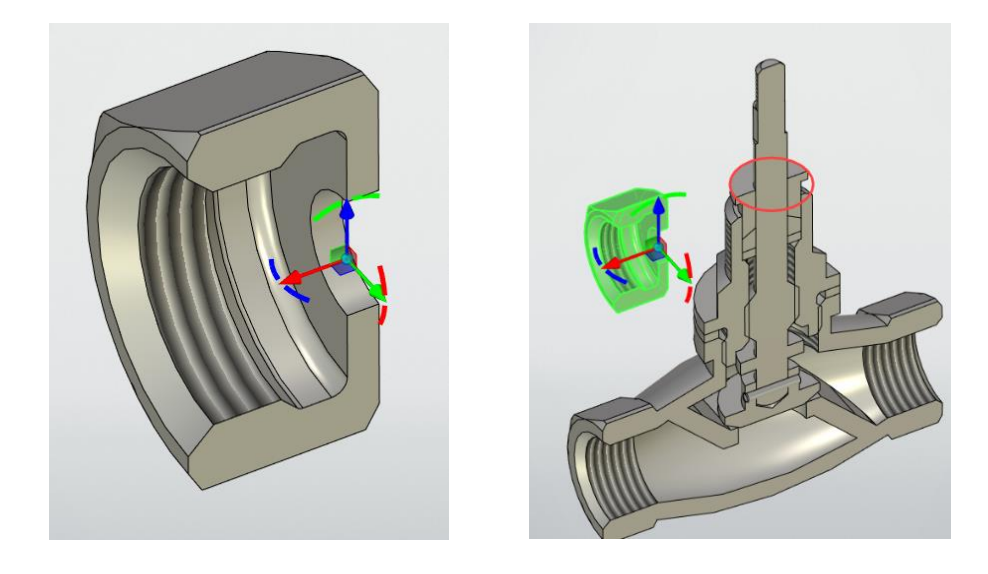

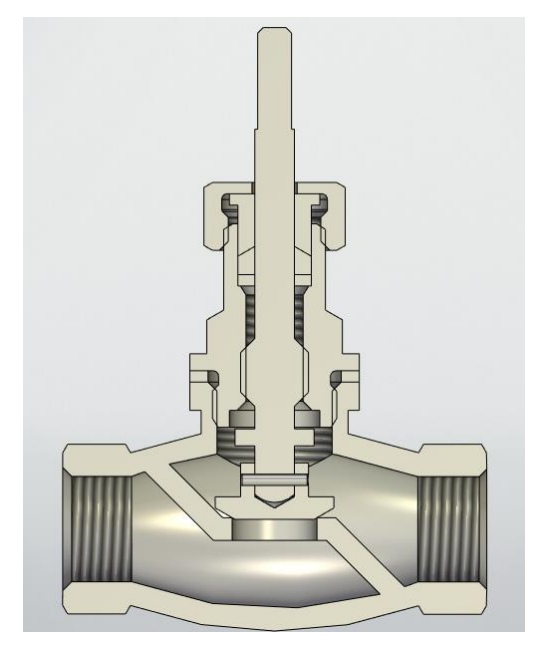

Загрузим в сборку фрагмент Маховичок. В качестве целевой системы координат выберем ребро в виде дуги окружности на шпинделе.

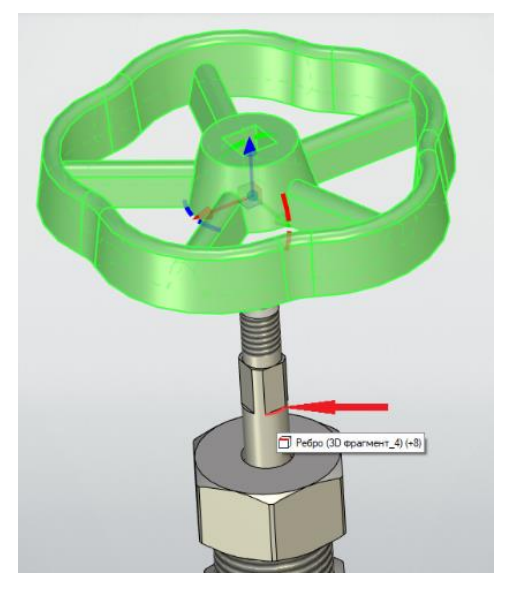

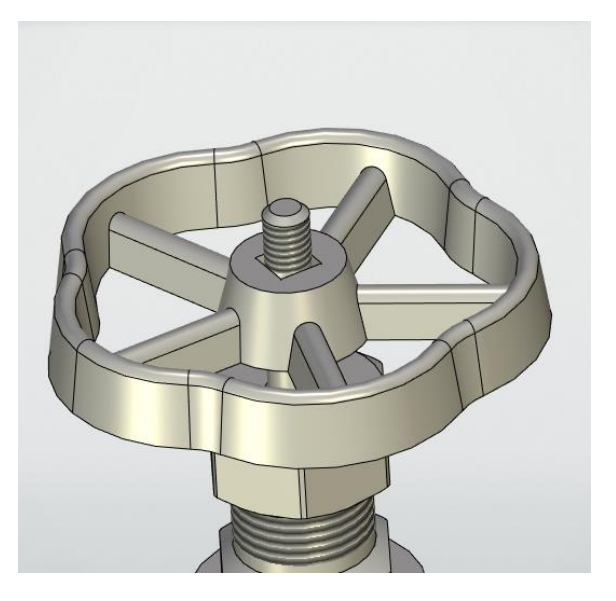

Осталось добавить стандартные детали – шайбу и гайку. Откроем меню документов и в разделе Стандартные изделия подберем подходящие фрагменты.

| 3D Фрагмент                                                                                  | ņ               | × |
|----------------------------------------------------------------------------------------------|-----------------|---|
| <ul> <li>✓</li> <li>2</li> <li>ズ</li> </ul>                                                  |                 |   |
| Основные параметры                                                                           |                 | 1 |
| <Шайбы>Шайба ГОСТ 11371-78.GRB                                                               | <u>)</u>        |   |
| C:\Program Files (x86)\T-FLEX\Стандартные элемен                                             | ты              |   |
| 🔊 Переменные                                                                                 | <b>&gt;&gt;</b> |   |
| Параметры шайбы Дополнительные параметры                                                     |                 |   |
| Круглые нормальные шайбы ГОСТ 11371-78                                                       |                 |   |
| Шайба С.6.01.059 ГОСТ 11371-78                                                               |                 |   |
| Диаметр шайбы: 6.6                                                                           |                 |   |
| Болт Отверстие                                                                               |                 |   |
| Диаметр крепежной детали: 6 🗸                                                                |                 |   |
| Исполнение: 1 ~                                                                              |                 |   |
| Класс точности: С 🗸                                                                          |                 |   |
| \$1.6<br>\$1.6<br>\$\$1.6<br>\$\$1.2                                                         |                 |   |
| <ul> <li>Не рисовать оси И Не показывать разрез</li> <li>Скрывать невидимые линии</li> </ul> |                 |   |

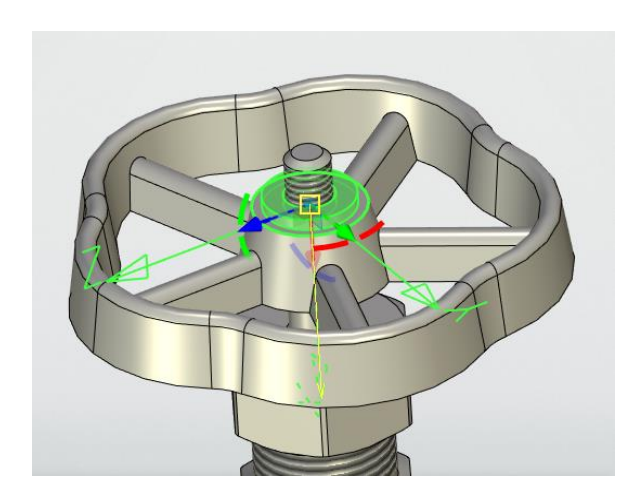

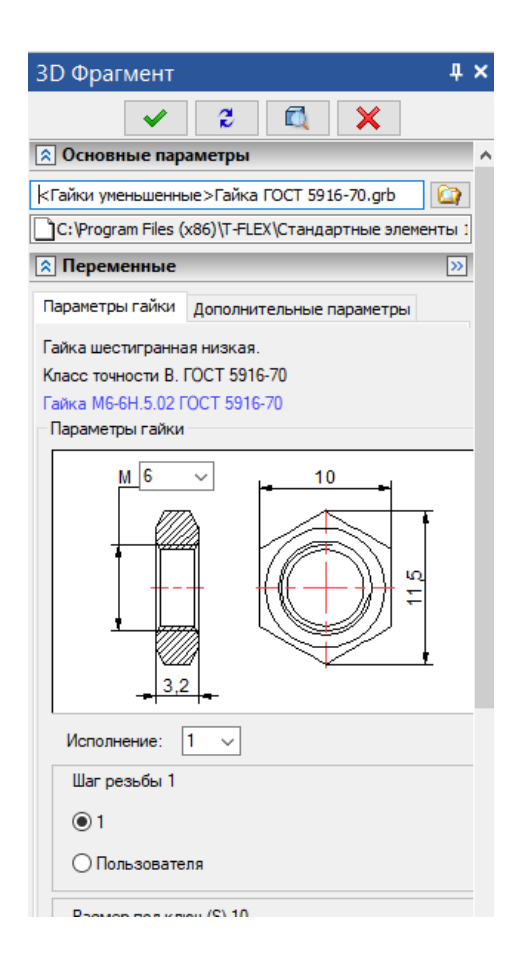

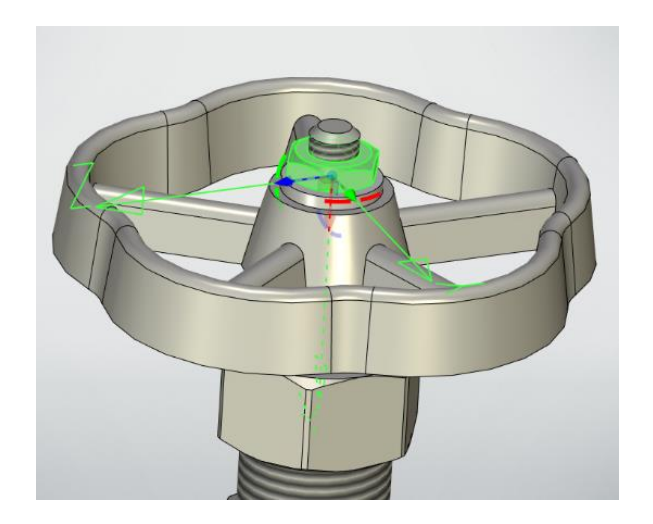

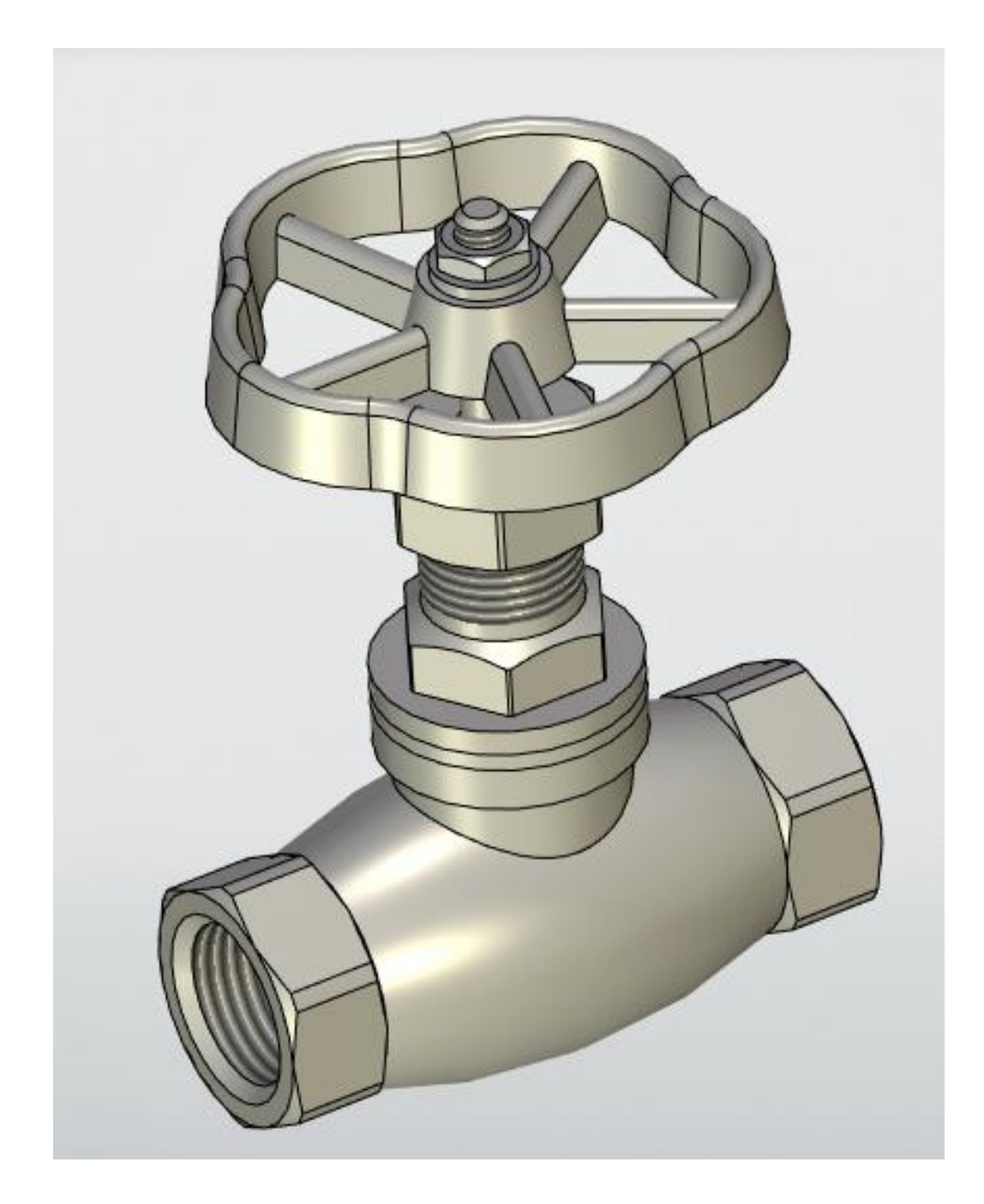

Сборка изделия «Клапан проходной» завершена.

#### Создание спецификации

Оформим спецификацию для полученного изделия. В T-FLEX CAD спецификация создается автоматически (команда недоступна в учебной версии). Откроем закладку Спецификации и в ней – Создать.

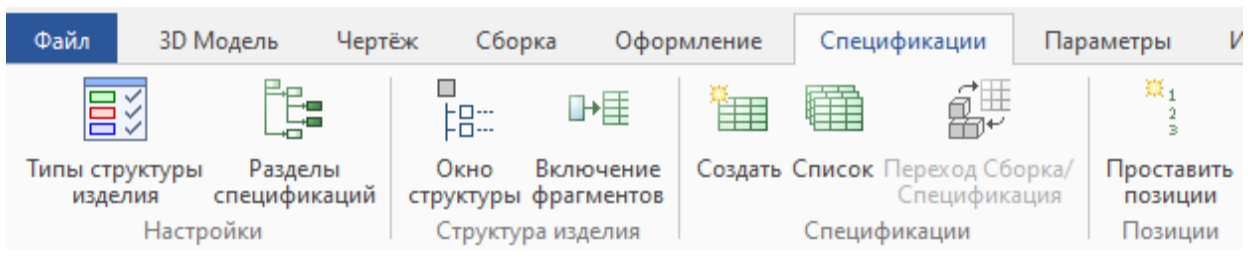

Откроется окно, в котором выберем – Спецификация форма 1 ГОСТ 2.106-96. Не изменяя настроек окна нажмем – Создать.

| Отчёт/Специфи      | кация    | Спецификация по прототипу               |     |                                             |                     |           |       |     |
|--------------------|----------|-----------------------------------------|-----|---------------------------------------------|---------------------|-----------|-------|-----|
| Структура издел    | ия: С    | пецификация                             |     |                                             |                     |           |       |     |
| Имя                |          |                                         |     |                                             |                     | 1         |       | , ( |
| Спецификация       | форма    | I FOCT 2.106-96                         |     |                                             | ~                   |           |       |     |
| Спецификация       | форма    | ПОСТ 2.106-96 для текущей страницы      |     |                                             |                     |           |       |     |
| Спецификация       | форма    | I FOCT 2.113-75                         |     |                                             |                     |           |       |     |
| Спецификация       | форма    | 16 FOCT 2.113-75                        |     |                                             |                     |           |       |     |
| Спецификация       | форма    | 2 FOCT 2.106-96                         |     |                                             |                     |           |       |     |
| Спецификация       | форма    | 2 FOCT 2.113-75                         |     |                                             |                     |           |       |     |
| Спецификация       | форма    | 3 FOCT 2.113-75                         |     |                                             |                     |           |       |     |
| Спецификация       | форма 4  | la ГОСТ 2.113-75                        |     |                                             |                     |           |       |     |
| Спецификация       | форма    | 7 FOCT P 21.1101-2009                   |     |                                             |                     |           |       |     |
| Спецификация       | форма    | 7 ГОСТ Р 21.1101-2009 для текущей стран | ицы |                                             |                     |           |       |     |
| Схемы. Перече      | нь элем  | ентов ГОСТ 2.701-84                     |     |                                             |                     |           |       |     |
| Схемы. Перече      | нь элем  | ентов ГОСТ 2.701-84 для текущей страниц | цы  |                                             |                     |           |       |     |
| Смета. Специф<br>- | икация с | борудования                             |     |                                             |                     |           |       |     |
|                    | ериалов  |                                         |     |                                             | ~                   |           | ••••# | 1   |
| редставление       | Специф   | икация                                  | •   | Расположение:                               | На новой странице   |           |       |     |
| Состав отчёта:     | Все зап  | иси структуры изделия                   | •   | Формат имени страниц:                       | Спецификация {#о}   | Лист {#p} |       |     |
| Иерархия:          | Все уро  | вни                                     | •   | Редактируемый шабл                          | юн                  |           |       |     |
| айл шаблона:       | Специф   | рикация форма 1 ГОСТ 2.106-96 шаблон.g  | jrb | Сохранять ручные из<br>Атрибуты генератора: | менения в тексте    |           |       |     |
| Файл отчёта:       | Специф   | оикация форма 1 ГОСТ 2.106-96.grb       |     | Описание                                    |                     | Значение  |       |     |
| Перезаписыв        | ать суще | ествующие отчёты                        |     | общее наименование в                        | Стандартных излелии | ax 🗌      | ~     |     |
| 🛙 Открывать до     | кумент   | отчёта после создания                   |     | общее наименование в                        | Прочих изделиях     |           |       |     |
|                    |          |                                         |     | общее наименование в                        | Материалах          |           |       |     |
|                    |          |                                         |     | 111                                         | *                   |           |       |     |

Получили спецификацию всего изделия. Для входящей сборочной единицы – Шпиндель в сборе нужно создать свою спецификацию.

|             | формат          | Зана  | .Fa)               |                   | Обазні           | 14ehue       | ,    | Наименавани                       | 2             | Kan.                                         | Приме-<br>чание |
|-------------|-----------------|-------|--------------------|-------------------|------------------|--------------|------|-----------------------------------|---------------|----------------------------------------------|-----------------|
| IUMEH.      |                 |       |                    |                   |                  |              |      | Документа                         | <u>,UЯ</u>    |                                              |                 |
| Nepô. np    | A.              | 3     |                    | Б19211.           | 100.00           | 1.00         | СБ   | Сборочный черп                    | еж            |                                              |                 |
|             | _               |       |                    |                   |                  |              |      | <u>Сборочные еди</u>              | <u>ІНЦЦЫ</u>  |                                              |                 |
|             | A4              | 1     | 1                  | Б19211.           | 100.01           | .00          |      | Шпиндель в сбо                    | De            | 1                                            |                 |
| ٥N          |                 |       |                    |                   |                  |              |      | <u>Детали</u>                     |               |                                              |                 |
| Cnpaß.      | A.              | 3     | 2                  | Б19211.           | 00.03            |              |      | Кольцо                            |               | 1                                            |                 |
|             | <u>A</u> :      | 3     | 3                  | Б19211.           | 00.04            |              |      | Втулка<br>уплотнительна.          | Я             | 1                                            |                 |
|             | A.              | 3     | 4                  | Б19211.<br>Б19211 | 100.00<br>100.00 | 1.01<br>201  |      | Корпус<br>Прокладка               |               | 1                                            |                 |
| ama         | A3              | 3     | 6                  | DT72 TI.          | 100.00           | 1.02         |      |                                   |               | 2                                            |                 |
| Тодп. и д   |                 |       |                    |                   |                  |              |      | <u>Стандартные и</u>              | <u>зделия</u> |                                              |                 |
| '<br>VQI    |                 |       | 7                  |                   |                  |              |      | Гайка М6-                         |               |                                              |                 |
| NHD.N° d    |                 |       |                    |                   |                  |              |      | 6H.12.4UX.U16<br>FOCT 10336-80    |               | 1                                            |                 |
| UHD.Nº      |                 |       | 8                  |                   |                  |              |      | Шайба С.6.01.059<br>ГОСТ 11371-78 | 9             | 1                                            |                 |
| Взам        | _               |       |                    |                   |                  |              |      |                                   |               |                                              |                 |
| и дата      |                 |       |                    |                   |                  |              |      |                                   |               |                                              |                 |
| Подп        | Из              | M /In | C / /              | ด สีกษาพ          | Подо             | חת הח        |      | Б <i>19211.100.</i> 0             | 00.00         | <u>ı                                    </u> |                 |
| нв.N° подл. | Ра<br>Пр<br>Н.1 | конп  | Σ. X<br><u>7</u> . | XXXXXXXX          |                  | <u>ди Ши</u> | Клап | ан проходной                      | <u>//um.</u>  | Λυςπ                                         | Листо<br>1      |

Копировал

Формат А4

|                      | фармат      | Зана                          | Паз |         | Обозн             | 14 <i>84U</i> 8 |      | Наименован         | IUE            | Кол. | Приме-<br>чание |
|----------------------|-------------|-------------------------------|-----|---------|-------------------|-----------------|------|--------------------|----------------|------|-----------------|
| JUMEH.               |             |                               |     |         |                   |                 |      | <u>Документ</u> а  | <u>ация</u>    |      |                 |
| Tepå. ng             | A3          |                               |     | Б19211. | 100.01            | . <i>00 (</i>   | Б    | Сборочный чер      | теж            |      |                 |
| _                    |             |                               |     |         |                   |                 |      | <u>Детал</u> а     | <u>v</u>       |      |                 |
|                      | A3          |                               | 1   | Б19211. | 100.01            | .01             |      | Тарелка клапа      | ННАЯ           | 1    |                 |
| ipab. N°             | A3          |                               | 2   | Б19211. | 100.01            | .02             |      | Шпиндель           |                | 1    |                 |
|                      |             |                               |     |         |                   |                 |      | <u>Стандартные</u> | <u>изделия</u> |      |                 |
| 5                    |             |                               | 3   |         |                   |                 |      | Штифт 2×12.3       | 15.036         |      |                 |
| 1                    |             |                               |     |         |                   |                 |      | FOCT 3128-70       |                | 1    |                 |
|                      |             |                               |     |         |                   |                 |      |                    |                |      |                 |
| u dama               |             |                               |     |         |                   |                 |      |                    |                |      |                 |
| llođn. i             |             |                               |     |         |                   |                 |      |                    |                |      |                 |
| otigu:               |             |                               |     |         |                   |                 |      |                    |                |      |                 |
| NHD.N"               |             |                               |     |         |                   |                 |      |                    |                |      |                 |
| -N.GH                |             |                               |     |         |                   |                 |      |                    |                |      |                 |
| Baamu                |             |                               |     |         |                   |                 |      |                    |                |      |                 |
| ama                  |             |                               |     |         |                   |                 |      |                    |                |      |                 |
| ди п д               |             |                               |     |         |                   |                 |      |                    |                |      |                 |
| 90                   | Изм.        | Изм. Лист № докум. Подп. Дата |     |         | Б 19211.100.01.00 |                 |      |                    |                |      |                 |
| N <sup>e</sup> nodn. | Раз<br>Про  | рад<br>0.                     | X   | XXXXXX  |                   |                 | Шпин | дель в сборе       | <u>//um.</u>   | Λυςπ | Лист<br>1       |
| ИНЙ                  | Н.к.<br>Утl | Н.контр.<br>Утв.              |     |         |                   |                 |      |                    |                |      |                 |

Загрузка модели Клапан проходной

Загрузка бесплатной учебной версии T-FLEX CAD 17

Загрузка учебного пособия

Для связи с головным офисом компании «Топ Системы» или любым нашим региональным партнёром воспользуйтесь единой формой обратной связи

# tflex.ru/mail

Связаться с нами

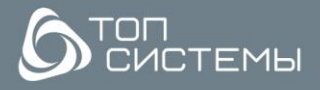

www.tflex.ru www.tflexcad.ru + 7 (499) 973-20-34 + 7 (499) 973-20-35

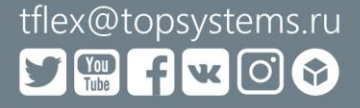